## Comment accéder au site de la Section Golf SopraSteria ?

Se connecter à l'adresse suivante : <u>Section Golf SopraSteria (section-golf-soprasteria.org)</u>

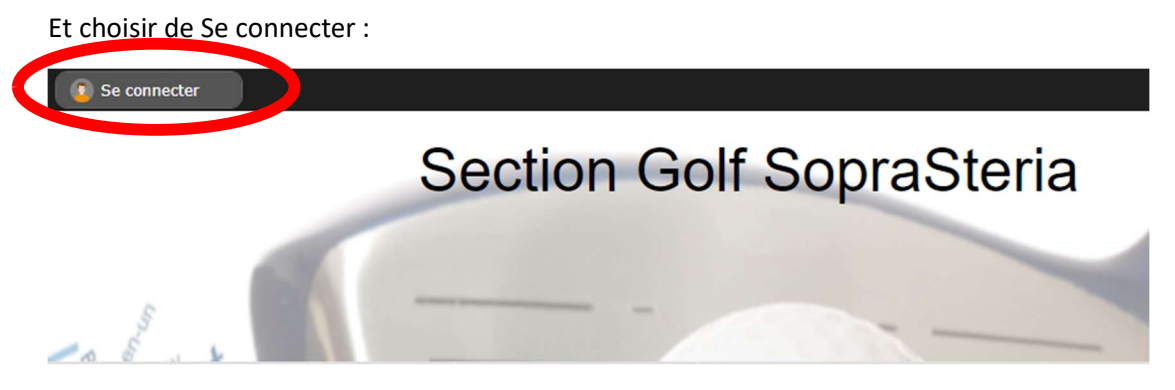

Dans la fenêtre pop-up qui apparait, choisir de Créer un compte :

| Pas encore de compte ? |  |
|------------------------|--|
| Créer un compte        |  |
|                        |  |

Remplir TOUS les champs de la fenêtre suivante, puis choisir Créer un compte :

Le mot de passe doit avoir au minimum 6 caractères. Il est recommandé de mettre son adresse SopraSteria.

| Participer au site ×                                                                                    |      |  |  |  |  |  |  |
|----------------------------------------------------------------------------------------------------|------|--|--|--|--|--|--|
| Connectez vous sur la plateforme<br>sportsregions.fr<br>L'internet des associations sportives           |      |  |  |  |  |  |  |
| Créer un compte                                                                                         |      |  |  |  |  |  |  |
| Nom                                                                                                    |      |  |  |  |  |  |  |
| Prénom                                                                                                  |      |  |  |  |  |  |  |
| Date de naissance                                                                                       |      |  |  |  |  |  |  |
| E-mail                                                                                                  |      |  |  |  |  |  |  |
| Mot de passe                                                                                            | •••• |  |  |  |  |  |  |
| Confirmer                                                                                               | •••• |  |  |  |  |  |  |
| <ul> <li>J'accepte les conditions générales d'utilisation de la plateforme<br/>Sportsregions</li> </ul> |      |  |  |  |  |  |  |

Créer un compte

Sur la page suivante, accepter la participation au site, puis valider :

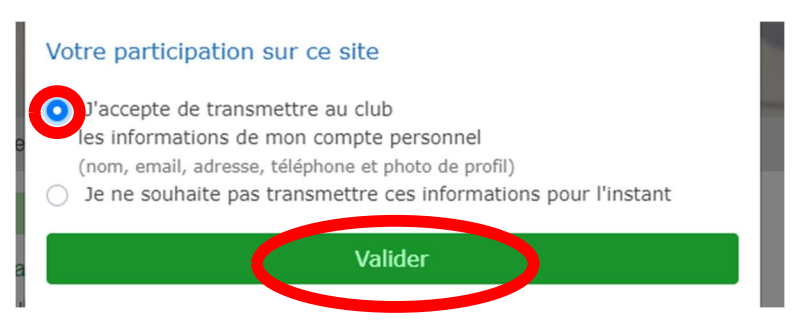

Le compte est créé. Il va falloir regarder vos méls et reporter le code reçu pour confirmer l'adresse mél.

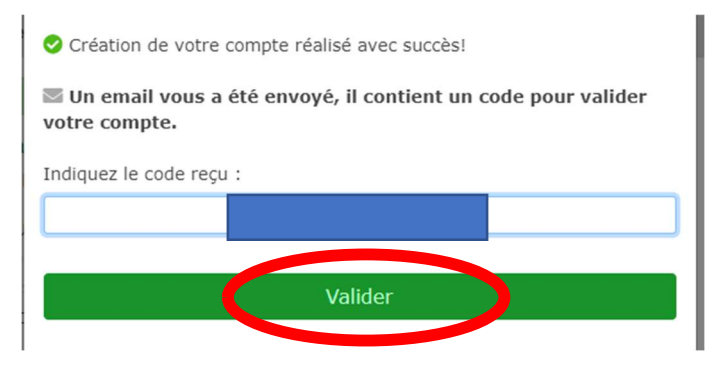

Il reste encore quelques étapes pour accéder au site.

Connectez vous au site avec vos identifiants, vous aurez le site qui va s'afficher avec un accès limité.

Choisir de Contribuer au site :

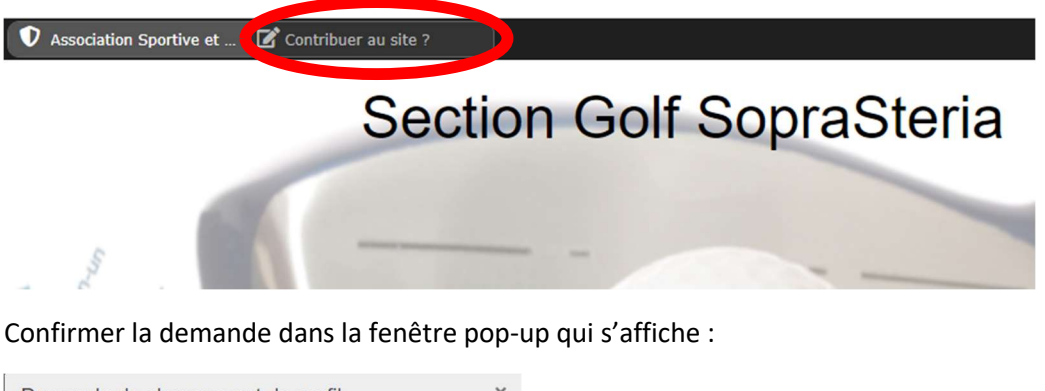

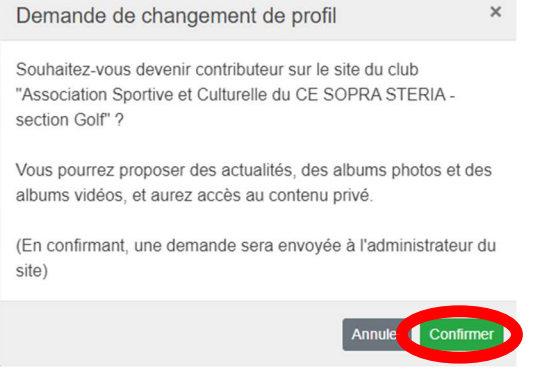

L'administrateur du site va recevoir votre demande :

| A fai | re                                      |  |
|-------|-----------------------------------------|--|
| 1     | visiteur demande à devenir contributeur |  |

Et après vérification de votre appartenance à l'entreprise, la valider.

## Vous avez alors un accès total au site :

|              | Associat | ion Sportive et | 🏟 Administratio | on du site | )               |                       | 😰 Te |
|--------------|----------|-----------------|-----------------|------------|-----------------|-----------------------|------|
|              |          |                 | ,               | Secti      | on Golf S       | SopraSt               | eria |
|              |          |                 | INFOS PRA       |            |                 |                       | _    |
|              | LAV      |                 | 111 03110       | INQUED     | THOTOS & VIDEOS |                       |      |
| Boutique f У |          |                 |                 | Panier     |                 |                       |      |
|              |          |                 |                 |            |                 | Votre panier est vide |      |
| Ac           | cueil    | Green-fee       | Practice 1      | Licences   | Cours de golf 1 |                       |      |